# IPLAN ENROLLMENT

# 2023-2024

\*for more information (including enrollment instructions and policy):

LUC.edu/iplan

## ANNUAL PLANS: \$105 (added to first installment)

Annual iPlans budget a full academic year (Fall & Spring) over 9-12 monthly installments. Prior term balances may not be included.

| Plan Type | Sign-up Begins | Sign-up Ends  | 1st Installment Due | Last Installment Du |
|-----------|----------------|---------------|---------------------|---------------------|
| 12-Month  | May 9, 2023    | June 5, 2023  | June 5, 2023        | May 5, 2024         |
| 11-Month  | May 9, 2023    | July 5, 2023  | July 5, 2023        | May 5, 2024         |
| 10-Month  | July 9, 2023   | Aug. 5, 2023  | Aug. 5, 2023        | May 5, 2024         |
| 9-Month   | July 9, 2023   | Sept. 5, 2023 | Sept. 5, 2023       | May 5, 2024         |

# TERM PLANS: \$70 (added to first installment)

*Term iPlans budget the Fall OR Spring Semester ONLY over 3-5 monthly installments. Prior term balances may not be included.* 

#### FALL TERM

| Plan Type | Sign-up Begins | Sign-up Ends  | 1st Installment Due | Last Installment Due |
|-----------|----------------|---------------|---------------------|----------------------|
| 5-Month   | July 9, 2023   | Aug. 5, 2023  | Aug.5, 2023         | Dec. 5, 2023         |
| 4-Month   | July 9, 2023   | Sept. 5, 2023 | Sept. 5, 2023       | Dec. 5, 2023         |
| 3-Month   | July 9, 2023   | Sept. 5, 2023 | Oct. 5, 2023        | Dec. 5, 2023         |

### **SPRING TERM**

| Plan Type | Sign-up Begins | Sign-up Ends | 1st Installment Due | Last Installment Du |
|-----------|----------------|--------------|---------------------|---------------------|
| 5-Month   | Dec. 9, 2023   | Jan. 5, 2024 | Jan. 5, 2024        | May 5, 2024         |
| 4-Month   | Dec. 9, 2023   | Feb. 5, 2024 | Feb. 5, 2024        | May 5, 2024         |
| 3-Month   | Dec. 9, 2023   | Feb. 5, 2024 | March 5, 2024       | May 5, 2024         |

### **GRADUATE SCHOOL OF BUSINESS PLANS**

Beginning academic year 2023-24, Graduate School of Business students will only have access to the 3-month Term Plans below.

| Plan Type   | Sign-up Begins | Sign-up Ends  | 1st Installment Due | Last Installment Due |
|-------------|----------------|---------------|---------------------|----------------------|
| Fall Plan   | July 9, 2023   | Sept. 5, 2023 | Sept. 5, 2023       | Nov. 5, 2023         |
| Winter Plan | Nov. 9, 2023   | Dec. 5, 2023  | Dec. 5, 2023        | Feb. 5, 2024         |
| Spring Plan | Feb. 9, 2024   | March 5, 2024 | March 5, 2024       | May 5, 2024          |

LUC.edu/iPlan | Sullivan Center 190 | iPlan@luc.edu | 773.508.7705

# **iPLAN SET-UP INSTRUCTIONS**

### LOCUS NAVIGATION

Login to LOCUS at LUC.edu/LOCUS using your Loyola universal ID and password. Select the Financial Account tile on the web page, then Installment Plan - iPlan. Click View/Create iPlan, read the welcome message and then click "Next" at the bottom of the screen to start the iPlan Wizard.

### **PLAN TYPE**

Select whether you are a full or part-time student and choose to enroll in an Annual (Fall & Spring) or Term (Fall or Spring) iPlan. **NOTE:** Plan availability depends on enrollment date.

### **CHARGES / CREDIT**

The iPlan Budget Wizard will then take you through **steps 1-6**, during which it will pull in your tuition, mandatory fees, on-campus housing and meal plan charges, in addition to your expected loans and scholarships from your financial aid award for the **Fall Semester** (Annual / Fall Term Plan set-up) or **Spring Semester** (Spring Term Plan set-up).

As you proceed through the steps, you can see the changes in the "**budget summary**" totals at the bottom of the screen.

If any of the information appears incorrect or you have additional loans or scholarships, you will be able to account for these items in a later step.

\*For annual plans, steps 7-12 of the iPlan Budget Wizard concern the Spring Semester and are a repeat of steps 16. During these steps, your estimated charges and credits will be taken into account

### **OTHER CREDITS**

**Step 7** (term plan set-up) or **step 13** (annual plan set-up) is available if you would like to include any "other credits" in your iPlan that were not included in previous steps of the Budget Wizard.

- FAMILY CONTRIBUTIONS\* May include lump-sum payments such as student savings or contributions from a 529 plan.
- FINANCIAL AID LOANS\* ONLY include loans that you've applied for, but that are not yet added to your official financial aid award.
- **FINANCIAL AID SCHOLARSHIPS\*** ONLY include confirmed outside scholarships not yet added to your official financial aid award.

\*Family Contributions are due **August 5th** and **January 5th for the fall and spring term, respectively**. All Financial Aid Loans and Scholarships are due by August 5th.

### **FINALIZE PLAN**

In **step 8** (term plan set-up) or **step 14** (Annual Plan set-up), you will see a summary of the iPlan you have created. The charges are shown separated by type (top) and then combined into a "Total Budget" (bottom). It is during this step that you select how many installments you would like to break up your total budget into from the options available (dependent on enrollment date).

After clicking "next" on this step, you will be given the option to "**finalize version**" of the plan you have created, or "**edit**" the plan. If you select "**edit**," you will again be taken back through the set-up Wizard.

### **ENTER PAYER DETAILS & AGREE TO TERMS**

After clicking "finalize version," you must complete the payer details form and agree to the terms and conditions of the iPlan to ensure your plan is activated. Your account will be charged the non-refundable iplan enrollment fee.